#### Boekenlijst bestellen bij Van Dijk

| <b>=</b> VanDijk                                                | Zoek op artikel, titel, auteur of ISBN | Q                | ∬ Klantenservice 🛆 Inloggen 过€0,00 |
|-----------------------------------------------------------------|----------------------------------------|------------------|------------------------------------|
| 🧮 Kies een categorie                                            | Home                                   |                  | School/instelling                  |
| <b>Bestel jouw leern</b><br>In welke plaats ga jij naar school? | niddelenpakket                         |                  |                                    |
| Meest verkochte p                                               | roducten                               |                  | X<br>Heeft u hulp nodig?           |
|                                                                 |                                        | State Television |                                    |

## Vul 'Amsterdam' in als plaatsnaam

| 🚍 VanDijk                                                                             | Zoek op artikel, titel, auteur of ISBN                                                                                                    |             | ∬ Klantenservice 🖉 Inloggen 🕁€0,00 |
|---------------------------------------------------------------------------------------|----------------------------------------------------------------------------------------------------|-------------|------------------------------------|
| 🧮 Kies een categorie                                                                  | Home                                                                                                    |             | School/instelling                  |
| <section-header><b>Bestel jouw leerr</b><br/>Amsterdam<br/>Amsterdam</section-header> | niddelenpakket                                                                                                    |             |                                    |
| Meest verkochte p                                                                     | roducten                                                                                                    |             | X<br>Heeft u hulp nodig?           |
|                                                                                       | CASID         1 e tots           Bx-VPAM         Barrow           Sin_60+cos         Sin           B6660254038-91         Barrow           Bit         Bit           Bit         Bit           Bit         Bit | 2 STREET ER |                                    |

### Kies het juiste schooljaar 2021-2022

| 🖃 VanDijk                  | Zoek op artikel, titel, auteur of ISBN | Klantenservice Alnlogger | ו 🚰 🗲 0,00    |
|----------------------------|----------------------------------------|--------------------------|---------------|
| ₩ Kies een categorie       | Home                                   | Schoo                    | ol/instelling |
| Bestel jouw leer           | middelenpakket                         |                          |               |
| Amsterdam                  | ×                                      |                          |               |
| Mediacollege Amsterdam     | ×                                      |                          |               |
| 2021 - 2022                | ×                                      |                          |               |
| Voortgezet onderwijs       | ×                                      |                          | ×             |
| Kies een leermiddelenlijst | ~                                      |                          | p hodig ?     |
| 1 vmbo BB                  |                                        |                          | 2             |
| 1 vmbo GL                  |                                        |                          |               |

## Vul het juiste lesniveau in

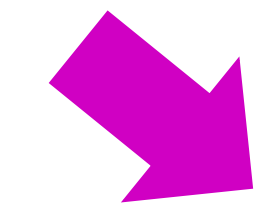

|   | 2021 - 2022                | × |
|---|----------------------------|---|
|   | Voortgezet onderwijs       | × |
|   | Kies een leermiddelenlijst | ~ |
|   | 1 vmbo BB                  |   |
|   | l vmbo GL                  |   |
|   | l vmbo KB                  |   |
| Μ | l 2 vmbo BB                |   |
|   | 2 vmbo GL                  |   |
|   | 2 vmbo KB                  |   |
|   | 3 vmbo BB                  |   |

De informatie over in welk lesniveau uw zoon/dochter gaat volgen ontvangt u in uw mailinbox in de week van 12 t/m 16 juli.

#### Als u al een account heeft kunt u kiezen: 'Ik heb al een account'.

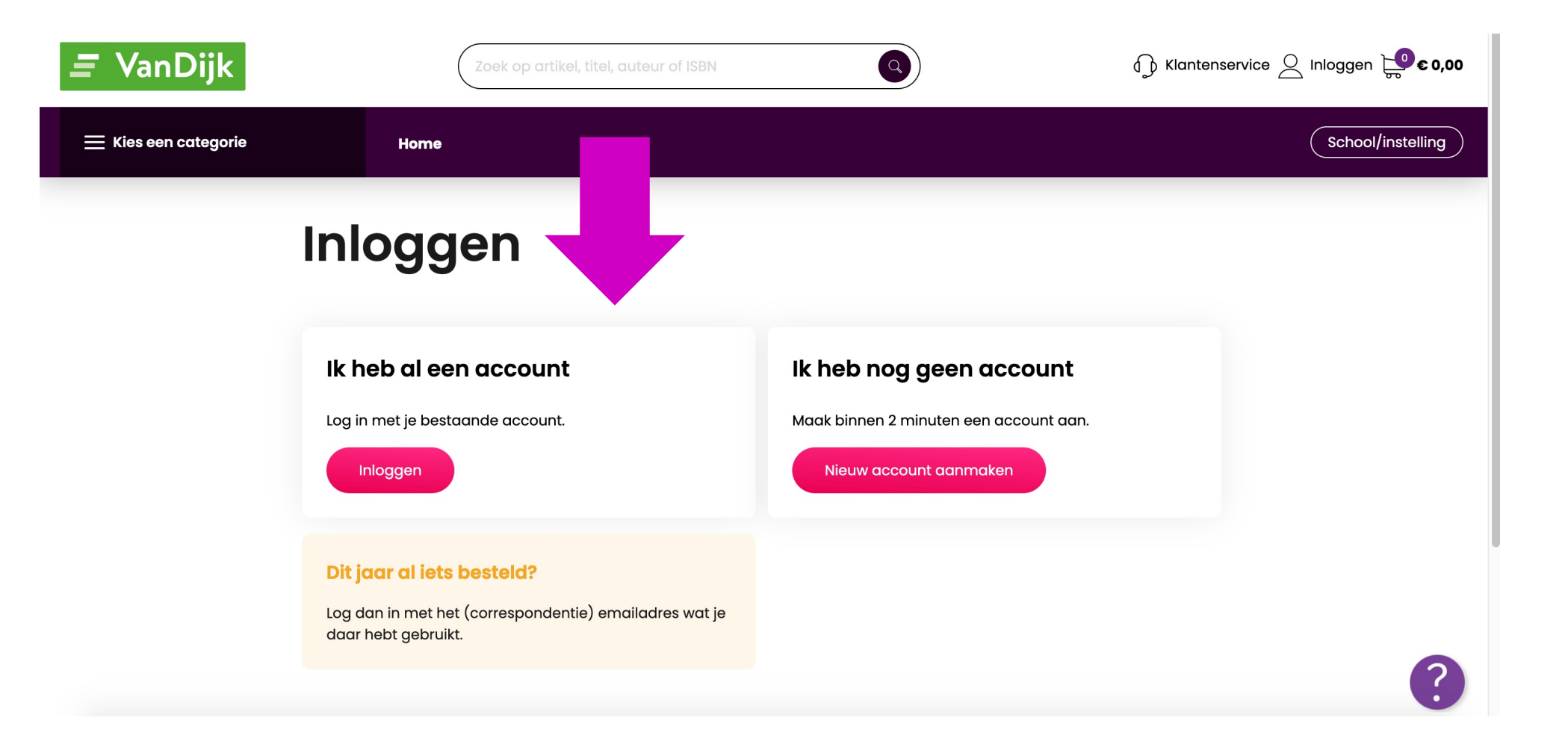

Als u kiest voor 'lk heb al een account', dan krijgt u het volgende scherm te zien waar ingelogd moet worden met het e-mailadres en wachtwoord:

| 🖃 VanDijk                                                                                                    | Inloggen                         |
|----------------------------------------------------------------------------------------------------|----------------------------------|
|                                                                                                    | E-mailaitea                      |
| een account, een leven lang leren                                                                              | testilitest.nl                   |
|                                                                                                    | Waitboosed                       |
|                                                                                                    | INLOGGEN                         |
|                                                                                                    | Heb je geen account? Meld je aan |
|                                                                                                    | Wachtwoord vergeten?             |
| the second second second second second second second second second second second second second second second s |                                  |

Als een ouder nog geen account heeft, dan kan de optie 'Ik heb nog geen account geselecteerd worden. Dan krijgt u eerst het volgende scherm te zien, waarbij je een keuze maakt tussen 'Ik ben ouder/verzorger' of 'Ik ben leerling':

#### Hoe wil je bestellen?

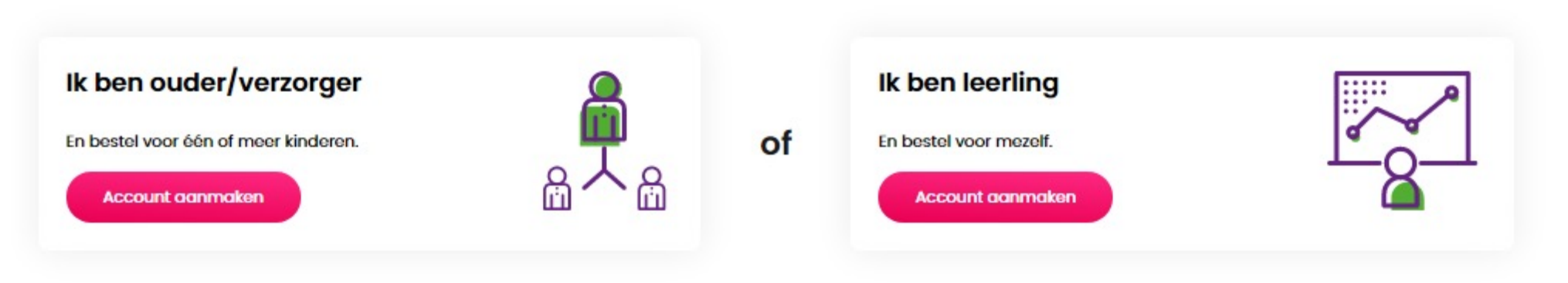

Voor het aanmaken van een nieuw account dient u onderstaande pagina in te vullen, waarna u automatisch inlogt

| <i>≡</i> VanDijk                                                                                                    | Nieuw account aanmaken                                                                                                    |
|----------------------------------------------------------------------------------------------------|----------------------------------------------------------------------------------------------------|
| één account, een leven lang leren                                                                                                    | E-mailadres                                                                                                    |
|                                                                                                    | Herhaal e-mailadres                                                                                                    |
|                                                                                                    | Nickname (optioneel)                                                                                                    |
|                                                                                                    | Telefoonnummer (optioneel)                                                                                                    |
|                                                                                                    | Wachtwoord                                                                                                    |
|                                                                                                    | Zwak Sterk                                                                                                    |
| maken gebruik van LearniD zodat je altijd makkelijk en veilig toegang hebt tot je (digitale) studiemateriaal. Met LearniD kun je<br>gen en studiematerialen bestellen bij Studystore, Studers, VanDijk en Studieshop be. LearniD is een initiatief van The Learning | Een wachtwoord bestaat uit minimaal 8 tekens. Voor een sterk wachtwoord<br>gebruik je een combinatie van letters, cijfers en symbolen. |
| Network.                                                                                                    | AANMELDEN                                                                                                    |

Eenmaal ingelogd krijgt u onderstaand scherm te zien. Als een u voor meerdere kinderen wil bestellen, dan dienen de kinderen te worden toegevoegd.

Ik ben ouder/verzorger

En bestel voor...

Ik ben leerling en bestel voor mezelf

Kind toevoegen

| /ul de onderstaande                | gegevens in en sla ze op om | verder te gaan. |
|------------------------------------|-----------------------------|-----------------|
| Voomaam                            | Tussenvoegael               | Achternoom      |
| Voomaam                            | Tussenv.                    | Achternaam      |
| Geboortedatum (leenie              | ng)                         |                 |
| dd-mm-jjjj                         |                             |                 |
| Geslocht Meet info                 |                             |                 |
|                                    | g.                          |                 |
| Contactaegeve                      | ns kind ()                  |                 |
| gegere                             |                             |                 |
| E-ITEGRACIONER KIND (SCIE          | ionocount of prive)         |                 |
|                                    |                             |                 |
| E-mailadres                        |                             |                 |
| E-mailadres<br>Telefoonnummer (mot | sint)                       |                 |

#### De leermiddelenlijst komt tevoorschijn

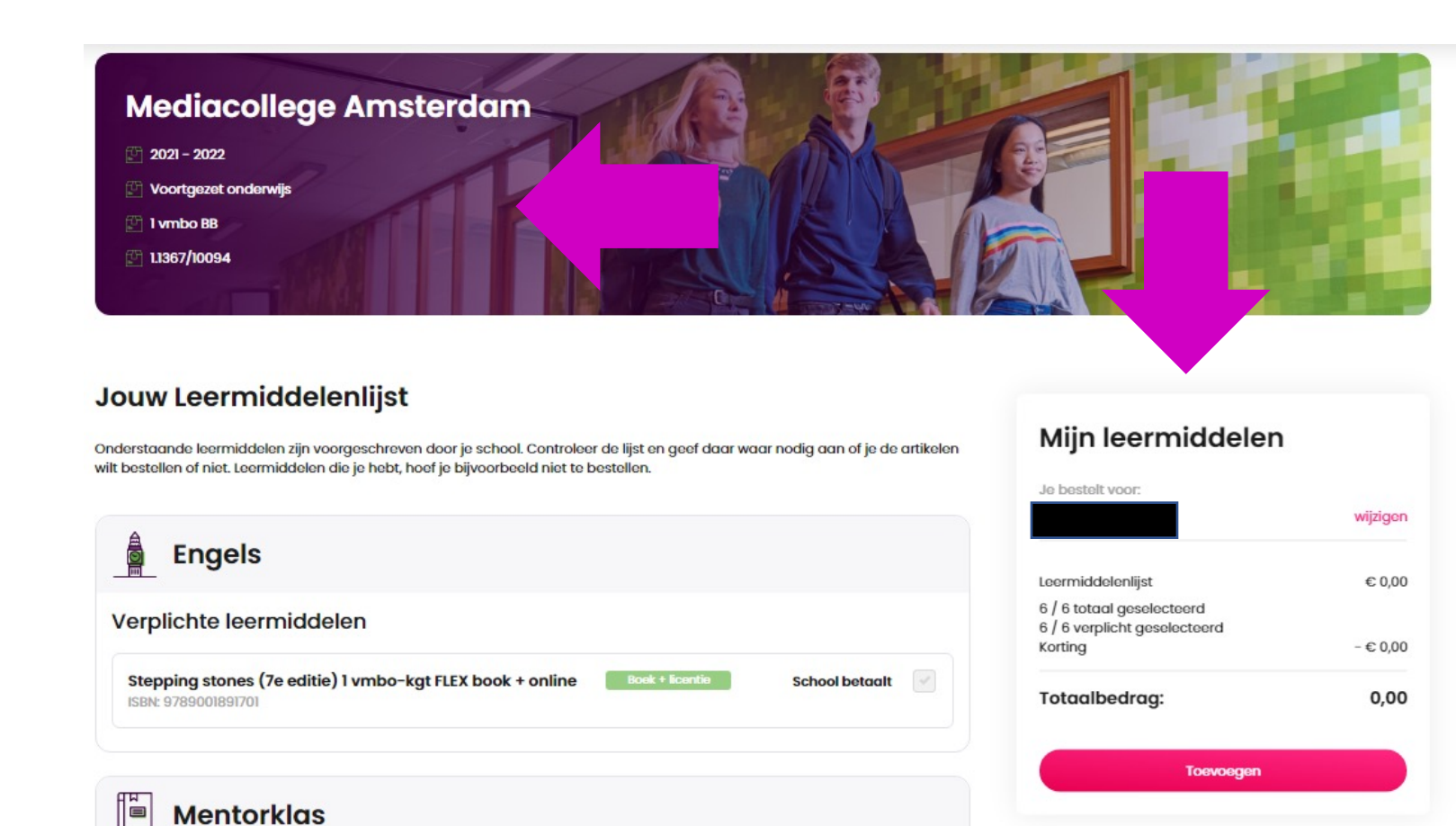

#### Bent u akkoord? Klik dan op 'Toevoegen'.

Nadat er een kind geselecteerd is, krijgt u een overzicht te zien van de leermiddelenlijst.

Bovenaan de leermiddelenlijst staat een overzicht van het schooljaar, voortgezet onderwijs, het leerjaar/de klas, de unieke code van de leermiddelenlijst.

 Aan rechterzijde wordt een overzicht getoond met de leermiddelen & de naam van de leerling voor wie de bestelling is. Dit staat ook genoteerd onder 'Mijn leermiddelen'. Dit is een extra check voor u, zodat u kunt zien dat u op dit moment voor het juiste kind de bestelling aan het doen bent.

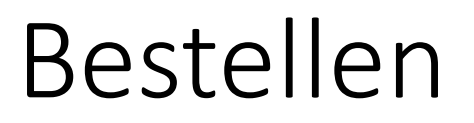

| elen                                                                  | Prijs Aantal        | Totaalbedrag |                                                                      |                       |
|-----------------------------------------------------------------------|---------------------|--------------|----------------------------------------------------------------------|-----------------------|
| Leermiddelenpakket                                                    | € 0,00              | 1 € 0,00 @   | Winkelwagen                                                          | Û                     |
| Mediacollege Amsterdam<br>^ Overzicht in- / uitklappen                |                     |              | Je bestelt voor:                                                     | wijzigen              |
| Getal en ruimte (12e ed) 1 vmbo-bk<br>methodelicentie                 | School betaalt 1    | € 0,00       | Geselecteerde artikelen:<br>Leermiddelenlijst (6)                    | € 0,00                |
| ISBN: 8717927097069<br>Dit artikel is een abonnement en bestaat uit n | neerdere artikelen. | Uitklappen   | Totaalbedrag:                                                        | € 0,00                |
| Leefstijl (voor jongeren) leesboekje                                  | School betaalt 1    | € 0,00       | Voordat je een bestelling kunt plaats<br><u>service selecteren</u> . | en moet je <u>een</u> |
| Leefstijl vo klas 1 werkboek                                          | School betaalt 1    | € 0,00       | Bestelling plaatsen                                                  |                       |

#### Check de bestelling

#### Service bij schade en diefstal

Het kan zo maar gebeuren: je drinken valt over je boeken of je tas is 'plotseling verdwenen'. Supervervelend natuurlijk! Voor maar € 19,95 per schooljaar zorgt VanDijk ervoor dat je boekenpakket binnen een paar dagen weer compleet is. Zonder extra kosten. Ook hoef je je geen zorgen meer te maken over een schaderekening aan het einde van het schooljaar. Makkelijk toch?

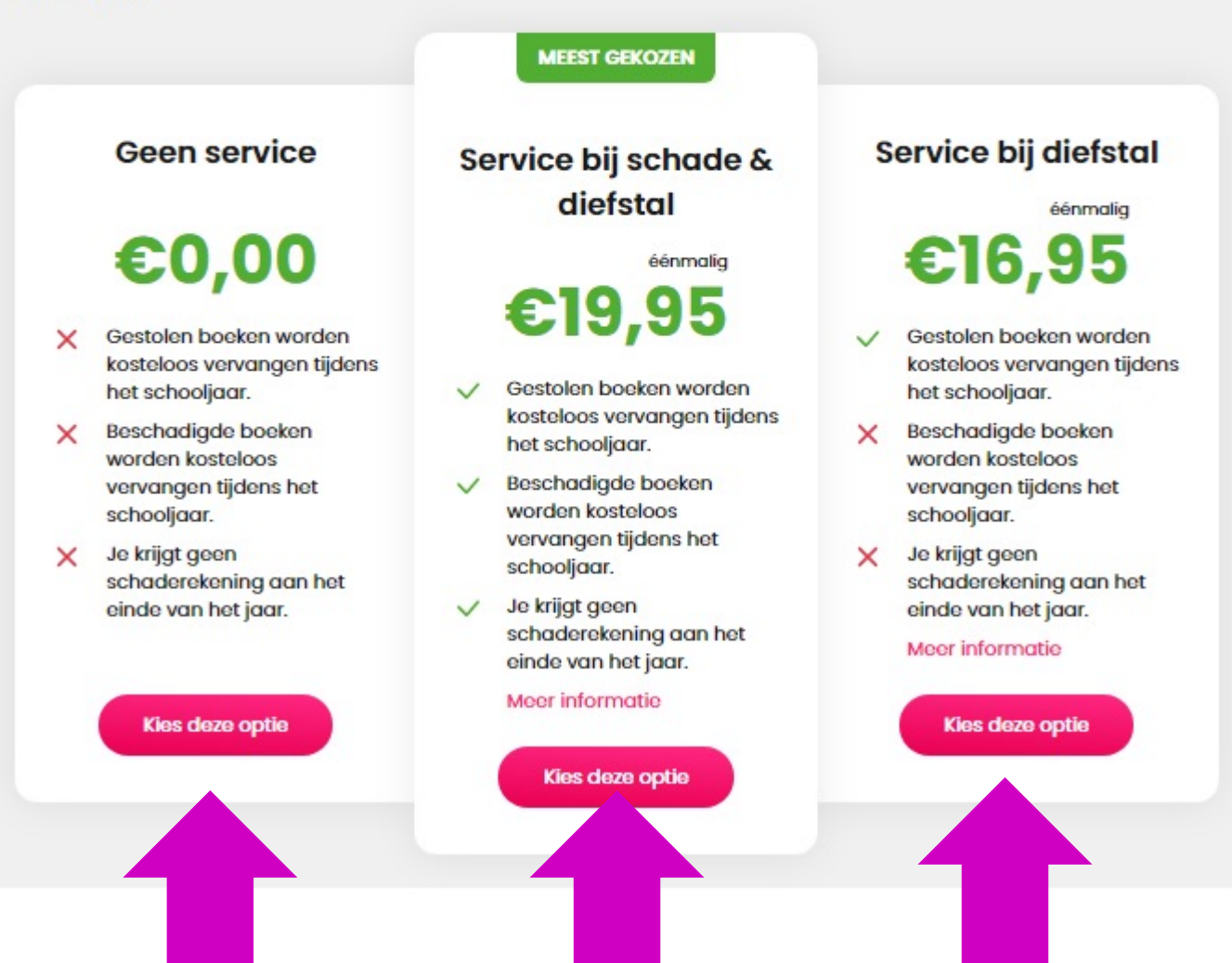

Voordat de bestelling geplaatst kan worden, moet er eerst een *service bij schade en diefstal* geselecteerd worden, dit kunt **u zelf** kiezen.

# Zodra er een optie geselecteerd is, kan de bestelling geplaatst worden:

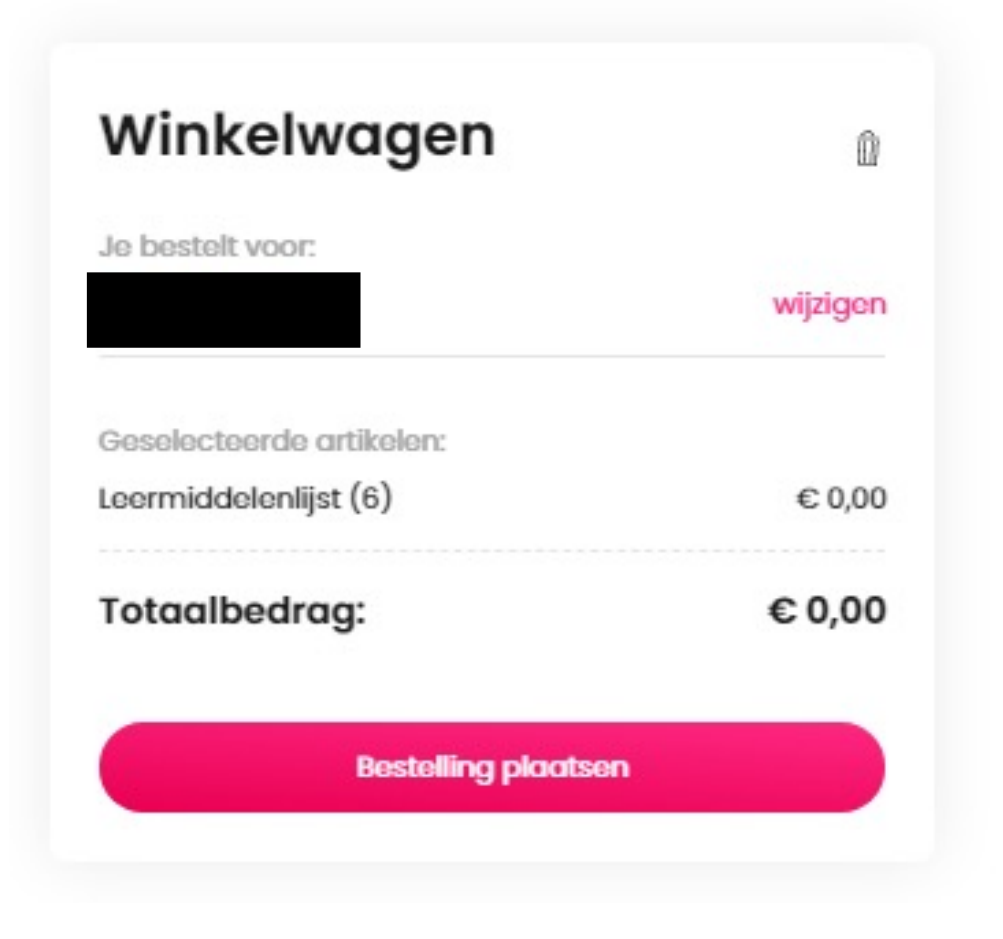

In de week van 16 augustus wordt er door Van Dijk een mail gestuurd naar u/ de besteller over dat de digitale licenties worden uitgeleverd via het distributeursportaal.

Bewaar de mail.

De leerlingen zullen samen met de docent de licenties in de klas activeren.